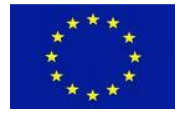

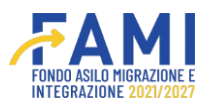

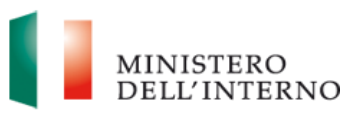

# Manuale Richiesta Integrazioni - soccorso istruttorio

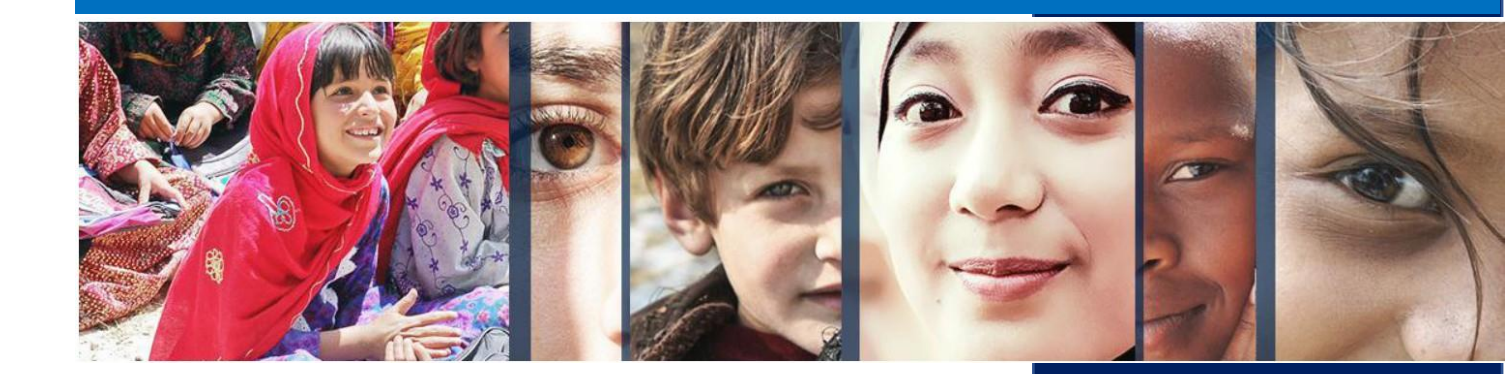

Manuale a supporto degli utenti del sistema FAMI 2.0

Versione Giugno 2024

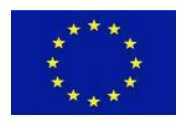

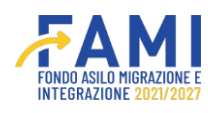

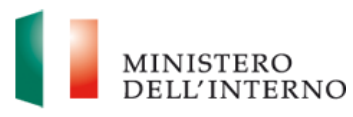

#### INDICE

| Leg | genda icone | e e comandi                          |    |
|-----|-------------|--------------------------------------|----|
| 1   | Il Sistema  | a FAMI 2.0                           | 5  |
| 2   | Richiesta   | i integrazioni                       | 6  |
| 2   | 2.1 Rich    | niesta integrazioni                  | 6  |
|     | 2.1.1       | Richiesta integrazioni ammissibilità | 6  |
|     | 2.1.2       | Richiesta integrazioni merito        | 9  |
| 2   | 2.2 Con     | tatti ed help desk                   | 12 |

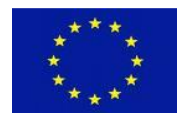

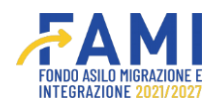

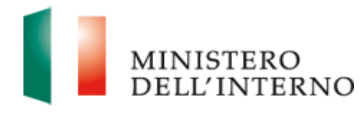

## Legenda icone e comandi

Si riporta di seguito la legenda di tutte le icone e comandi presenti sul sistema.

|                                           | Permette di consultare il contenuto delle sezioni di sola visualizzazione                                                                                                |
|-------------------------------------------|----------------------------------------------------------------------------------------------------|
|                                           | Permette di compilare/modificare                                                                                                    |
| Û                                         | Permette di eliminare                                                                                                    |
| <b>↓</b>                                  | Permette di eseguire un download                                                                                                    |
| T                                         | Permette di eseguire un upload                                                                                                    |
|                                           | Permette di visualizzare le note                                                                                                    |
| PRENDI IN CARICO                          | Abilita la compilazione dei campi attribuendo al solo<br>utente di riferimento la possibilità di lavorare fino al<br>suo rilascio                                        |
| RILASCIA                                  | Rende nuovamente disponibile la sezione per una nuova presa in carico                                                                                                    |
| SALVA                                     | Permette di salvare                                                                                                    |
| GENERA MODELLI E INVIA LL'AMMINISTRAZIONE | Permette di generare i modelli e inviare all'Amministrazione                                                                                                    |
| AGGIUNGI UTENTE                           | Permette di aggiungere un utente al progetto                                                                                                    |
| SALVA E CHIUDI COMPILAZIONE               | Permette di salvare e chiudere la compilazione.<br>La sezione risulterà in stato "Chiuso" e potrà essere<br>riaperta selezionando il tasto Riapri<br>compilazione/Riapri |
| AGGIUNGI ESPERIENZA                       | Permette di inserire una nuova esperienza                                                                                                    |
| RIAPRI COMPILAZIONE                       | Permette di abilitare nuovamente la modifica dei campi                                                                                                    |
| AGGIUNGI PARTNER                          | Permette di aggiungere un Partner                                                                                                    |
| AGGIUNGI REGIONE                          | Permette di aggiungere una regione                                                                                                    |
| AGGIUNGI PROVINCIA                        | Permette di aggiungere una provincia                                                                                                    |
| AGGIUNGI TASK                             | Permette di aggiungere un task                                                                                                    |

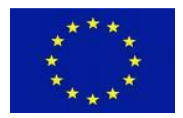

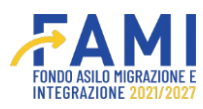

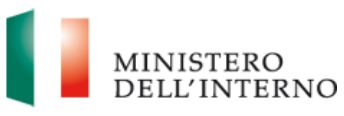

| AGGIUNGI OUTPUT                  | Permette di aggiungere un output                                     |
|----------------------------------|----------------------------------------------------------------------|
| AGGIUNGI DELIVERABLE             | Permette di aggiungere un deliverable                                |
| AGGIUNGI                         | Permette di aggiungere un WP                                         |
| AGGIUNGI INDICATORI DI OUTPUT    | Permette di aggiungere indicatori di output                          |
| AGGIUNGI INDICATORI DI RISULTATO | Permette di aggiungere indicatori di risultato                       |
| NUOVA LINEA DI COSTO             | Permette di aggiungere una nuova linea di costo                      |
| GENERA MODELLO                   | Permette di generare un modello                                      |
| RIAPRI                           | Permette di abilitare nuovamente la modifica dei<br>campi            |
| ANNULLA                          | Permette di annullare l'operazione                                   |
| ANNULLA GENERAZIONE              | Permette di annullare l'intera generazione e caricamento del modello |
| CHIUDI                           | Permette di chiudere un pop up                                       |
| GENERA                           | Permette di generare un modello                                      |

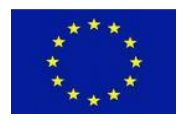

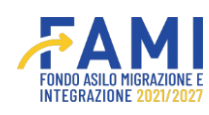

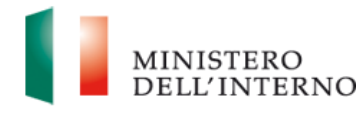

## 1 Il Sistema FAMI 2.0

L'applicativo **FAMI 2.0** è un sistema informatico per la presentazione di progetti nonché la gestione di quelli ammessi a finanziamento sulla **nuova programmazione europea FAMI 2021-2027**. Esso rappresenta l'infrastruttura utilizzata tanto dagli utenti dell'Amministrazione quanto dai Beneficiari, per lo svolgimento di tutte le attività relative ai progetti finanziati.

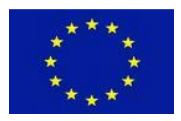

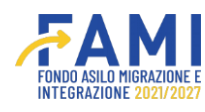

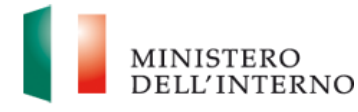

## 2 Richiesta integrazioni

Di seguito vengono descritti tutti i passaggi per rispondere alle eventuali richieste di integrazione formulate dall'Amministrazione in fase di valutazione di ammissibilità e/o merito.

#### 2.1 Richiesta integrazioni

#### 2.1.1 Richiesta integrazioni ammissibilità

Qualora l'Amministrazione abbia bisogno di integrazioni documentali, si riceverà una e-mail di sistema che segnala la presenza di richieste di integrazioni sul sistema FAMI 2.0. Nell'e-mail viene riportata la richiesta e il lasso di tempo stabilito dal RUP per trasmettere le integrazioni.

Accedendo al sistema, quindi, l'utente cerca il progetto in questione e vi accede.

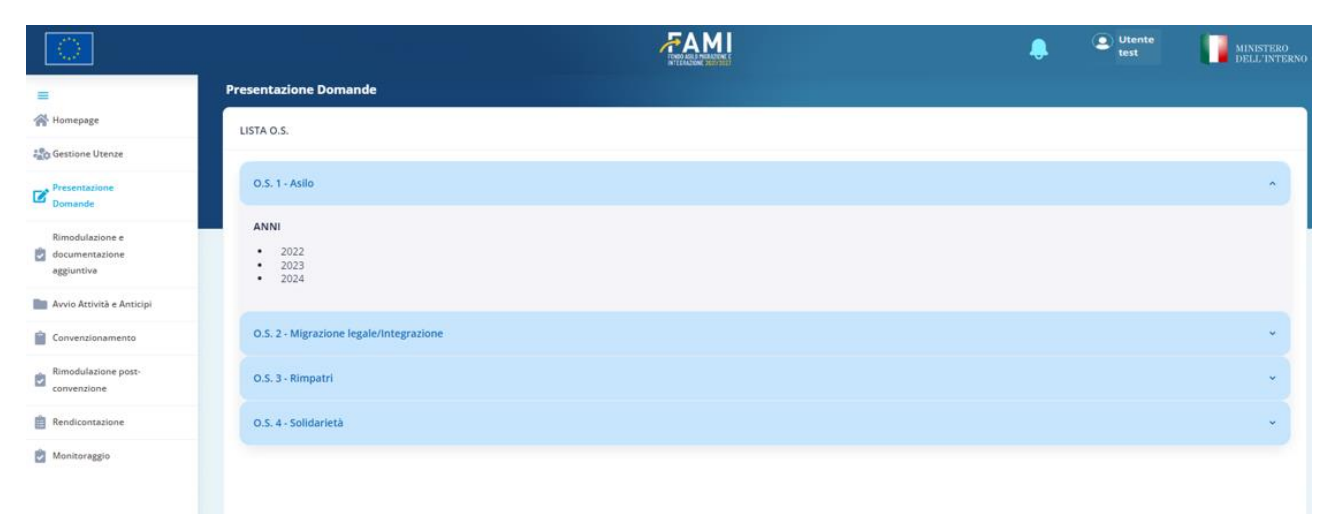

#### Figura 1-Ricerca progetto

|                                                 |                                     |                            | FAMI                             |                                   |                                   | Utente | Menistra<br>Dill'Int |
|-------------------------------------------------|-------------------------------------|----------------------------|----------------------------------|-----------------------------------|-----------------------------------|--------|----------------------|
|                                                 | Presentazione Domande               |                            |                                  |                                   |                                   |        |                      |
| Homepage                                        | + LISTA O.S INTERVENTI PUBBLICATI K | .S. 1 - Asilo - 2023)      |                                  |                                   |                                   |        |                      |
| Sestione Utenae                                 |                                     |                            |                                  |                                   |                                   |        |                      |
| Presentacione<br>Domande                        | C Titolo Int<br>0059 - Asilo ed II  | invento<br>Inclusione 2023 | Data pubblicazione<br>24/08/2023 | Data apertura<br>28/08/2023 12:00 | Oata chiusura<br>31/08/2023 12:00 | Data   | proroga              |
| Rimodulazione e<br>documentazione<br>aggiuntive | Titoto int<br>0061 - 7              | ervento<br>ondo            | Data pubblicazione<br>28/08/2023 | Data apertura<br>29/08/2023 10:00 | Oata chiusura<br>03/09/2023 12:00 | Data   | proroga              |
| vvia Attivită e Anticipi                        | Descrizione dell'intervento         |                            |                                  |                                   |                                   |        |                      |
| nvenzionamento                                  | DOCUMENTI DISPONIBILI               |                            |                                  |                                   |                                   |        |                      |
| modulazione post-<br>inventione                 | Doc 3 pdf                           |                            |                                  |                                   |                                   |        |                      |
| endicontazione                                  | PROGETTI PRESENTATI DALL'ENTE CON   | E CAPOFILA                 |                                  |                                   |                                   |        |                      |
| Manitoraggio                                    | Codice                              | Titoło                     |                                  | Intervento                        | Stat                              | 0      |                      |
|                                                 | PROG-295                            | Test progetto integrazio   | u .                              | 0061 - Fondo                      | Inviato in                        | ntardo |                      |

Figura 2-Selezione progetto

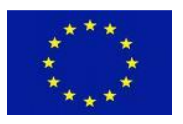

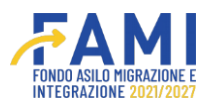

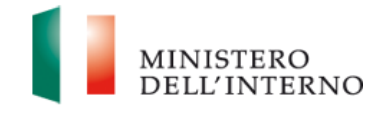

Di seguito vengono descritti tutti i passaggi relativi alla sezione "Richiesta integrazioni ammissibilità" funzionale ad apportare le modifiche richieste dall'Amministrazione in fase di valutazione progettuale.

|                                                        |               |                       |                                  | ۹                      | Utente<br>test | MINISTERO<br>DELL'INTE |
|--------------------------------------------------------|---------------|-----------------------|----------------------------------|------------------------|----------------|------------------------|
|                                                        | Presentazione | Domande               |                                  |                        |                |                        |
| Homepage<br>Gestione Utenze                            | +- LISTA O.S. | - INTERVENTI PUBBLIC  | CATI (O.S. 1 - Asilo - 2023) - P | ROG-293                |                |                        |
| resentazione<br>Iomande                                | c             | odice Progetto        | PROG-293                         |                        |                |                        |
| Rimodulazione e<br>documentazione                      | т             | itolo Progetto        | Asilo - test 1 sprint            |                        |                |                        |
| iggiuntiva                                             |               | Beneficiario          | Milan                            |                        |                |                        |
| ivvio Attività e Anticipi                              | Obi           | ettivo Specifico      | O.S. 1 - Asilo - 0059 - As       | ilo ed inclusione 2023 |                |                        |
| Convenzionamento<br>Rimodulazione post-<br>convenzione |               |                       |                                  |                        |                |                        |
| Rendicontazione                                        | RICHIESTA IN  | ITEGRAZIONI AMMISSIBI | UTENTI ABILITA                   | TI FASCICOLO DI PRO    | OGETTO         |                        |
| Monitoraggio                                           | ID Ogge       | etto Data Invio F     | Richiesta Data Integ             | razione Data Scader    | nza Stato      |                        |
|                                                        |               |                       |                                  |                        |                |                        |

Figura 3-Richiesta integrazioni ammissibilità modifica

La tabella riepilogativa mostra il progetto con stato "In attesa integrazioni". Cliccare sull'icona di modifica / per accedere alla sezione della compilazione. Qui, come mostrato in figura 4, si troveranno campi già compilati e non editabili: sono le informazioni inserite dalla Commissione di valutazione e dal RUP.

|                                                 |                                   | FAMI                                    |             | Utente | MINISTERO<br>DELL'INTERNO |
|-------------------------------------------------|-----------------------------------|-----------------------------------------|-------------|--------|---------------------------|
|                                                 | Presentazione Domande             |                                         |             |        |                           |
| 😤 Homepage                                      | + - LISTA O.S INTERVENTI PUBBLICA | TI (O.S. 3 - Rimpatri - 2023) - PROG-75 |             |        |                           |
| Contractione Utenze                             | Richiesta:                        |                                         |             |        |                           |
| Presentazione<br>Domande                        | test integrazioni                 |                                         |             |        |                           |
| Rimodulazione e<br>documentazione<br>aggiuntiva |                                   |                                         |             |        | (17/5000)                 |
| Avuio Attività e Anticipi                       | Data Invio Richiesta:             | Data Integrazione:                      | Data Scaden | za:    |                           |
|                                                 | 21/09/2023                        | 21/09/2023                              |             |        |                           |
|                                                 | Stato                             |                                         |             |        |                           |
| Rimodulazione post-<br>convenzione              | Integrazione Inviata              |                                         |             |        |                           |
| Rendicontazione                                 | Documento:                        |                                         |             |        |                           |
| Monitoraggio                                    | test (11).pdf                     | ±                                       |             |        |                           |
|                                                 |                                   | CHIUDI                                  |             |        |                           |
|                                                 |                                   | Asshanza x FAQ                          |             |        |                           |

Figura 4-Richiesta integrazioni ammissibilità

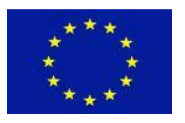

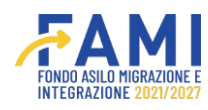

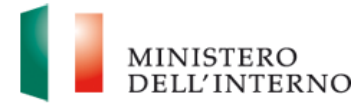

Dopo aver letto i dettagli della richiesta riportata nel campo "Richiesta", procedere con il caricamento dei documenti tramite apposito campo, come mostrato in figura 5. Una volta scelto il file da caricare, cliccare sull'icona di upload per confermarne il caricamento. È possibile rimuovere il file caricato tramite icona di elimina di elimina oppure scaricarlo tramite icona di download .

|                           |                              | FAMI                                       | ۹                  | Utente<br>test | MINISTERO<br>DELL'INTERNO |
|---------------------------|------------------------------|--------------------------------------------|--------------------|----------------|---------------------------|
| =                         | Presentazione Domande        |                                            |                    |                |                           |
| Homepage                  |                              |                                            |                    |                |                           |
| Gestione Utenze           | - LISTA 0.5 IN TERVENTI PUBE | LICATI (0.5.1 - Asilo - 2023) - PROG-293 - | richiesta modifica | -01.09         |                           |
| Presentazione<br>Domande  |                              |                                            |                    |                |                           |
| Rimodulazione e           |                              |                                            |                    |                |                           |
| documentazione            | Data Invio Richiesta:        | Data Integrazione:                         |                    | Data Scadenza: |                           |
| aggiuntiva                | 21/09/2023                   | 21/09/2023                                 |                    | 23/09/2023     |                           |
| Avvio Attività e Anticipi |                              |                                            |                    |                |                           |
|                           | Stato                        |                                            |                    |                |                           |
| Convenzionamento          | Integrazione Inviata         |                                            |                    |                |                           |
| Rimodulazione post-       |                              |                                            |                    |                |                           |
| convenzione               | Documento:                   |                                            |                    |                |                           |
| Rendicontazione           | test.pdf                     | ±                                          | •                  |                |                           |
| Monitoraggio              |                              |                                            | (IA) [IN]          | DIETRO         |                           |
|                           |                              | AGGIUNGI DOCUMENTO                         |                    | DIETRO         |                           |

Figura 5-Richiesta integrazioni ammissibilità: Aggiungi documento

Caricato il documento, è possibile aggiungerne altri tramite comando "Aggiungi documento", tornare indietro cliccando sul pulsante "Indietro" oppure confermare l'invio dei documenti inseriti al RUP tramite il pulsante "Invia". Tale azione genera una comunicazione automatica al RUP che viene informato dell'avvenuto inserimento delle integrazioni a sistema. A conferma del fatto che integrazioni sono state inviate, la tabella riepilogativa del progetto riporta come stato "Integrazione inviata".

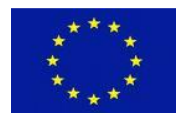

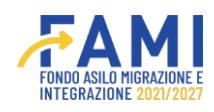

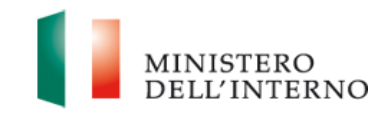

|                              | Presentazione Domande |                                                |                         |
|------------------------------|-----------------------|------------------------------------------------|-------------------------|
| Homepage                     |                       | RUCATI (O.S. 1 - Arilo - 2022) - PPOC 202 - ri | shiesta modifica .01.00 |
| Gestione Utenze              |                       | BEIGHT (0.3. 1 - ASIO - 2023) - PROG-293 - IN  | mesta mounica -o 1.09   |
| Presentazione<br>Domande     |                       |                                                |                         |
| Rimodulazione e              | Data Insia Richiesta  | Data International                             | Data Scadonas           |
| documentazione<br>aggiuntiva | 21/09/2023            | 21/09/2023                                     | 23/09/2023              |
| Avvio Attività e Anticipi    | Stato                 |                                                |                         |
| Convenzionamento             | Integrazione Inviata  |                                                |                         |
| Rimodulazione post-          | Documento:            |                                                |                         |
|                              | test.pdf              | ±                                              |                         |
| convenzione.                 |                       |                                                |                         |

A questo punto il progetto passa in stato "Integrazione inviata".

|                                    |                            |                               |                                                  | ۰                | Utente<br>test        | MINISTERO<br>DELL'INTER |  |  |
|------------------------------------|----------------------------|-------------------------------|--------------------------------------------------|------------------|-----------------------|-------------------------|--|--|
|                                    | Presentazione Domande      |                               |                                                  |                  |                       |                         |  |  |
| Homepage                           | + - LISTA O.S INTERVENTI P | UBBLICATI (O.S. 1 - Asilo - 2 | 2023) - PROG-293                                 |                  |                       |                         |  |  |
| Gestione Utenze                    |                            |                               |                                                  |                  |                       |                         |  |  |
| Presentazione                      | Codice Proget              | to PROG-2                     | PROG-293                                         |                  |                       |                         |  |  |
|                                    | Titolo Progett             | o Asilo - te                  | Asilo - test 1 sprint                            |                  |                       |                         |  |  |
| kimodulazione e<br>documentazione  | ne Beneficiario            |                               | Enter test:                                      |                  |                       |                         |  |  |
| aggiuntiva                         | Obiettivo Specif           | ico 0.S. 1 - /                | O.S. 1 - Asilo - 0059 - Asilo ed inclusione 2023 |                  |                       |                         |  |  |
| Avvio Attività e Anticipi          |                            |                               |                                                  |                  |                       |                         |  |  |
| Convenzionamento                   |                            |                               |                                                  |                  |                       |                         |  |  |
| Rimodulazione post-<br>convenzione | RICHIESTA INTEGRAZIONI AM  | MISSIBILITA RICHIE:           | TA INTEGRAZIONI MERITO                           | UTENTI ABILITATI | FASCICOLO DI PROGETTO |                         |  |  |
| Rendicontazione                    | ID Oggetto                 | Data Invio Richiesta          | Data Integrazione                                | Data Scadenza    | Stato                 |                         |  |  |
| Monitoraggio                       | 1 Modello                  | 21/09/2023                    | 21/09/2023                                       | 23/09/2023       | Integrazione inviata  | •                       |  |  |
| Lander Contractor Contractor       |                            |                               |                                                  |                  | -                     |                         |  |  |

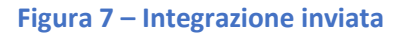

#### 2.1.2 Richiesta integrazioni merito

Le richieste di integrazione per il merito funzionano nello stesso modo di quanto descritto per l'ammissibilità.

Selezionando il progetto di interesse, si accede alla schermata "Richiesta integrazioni merito".

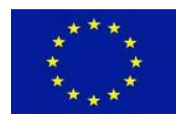

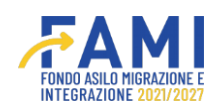

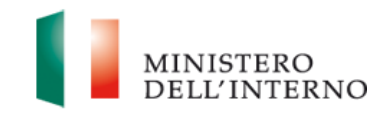

|                                                 |                       | 4                                                                                                    | <b>FAMI</b>         | ۰             | Utente<br>test         | MINISTERO<br>DELL'INTE |
|-------------------------------------------------|-----------------------|----------------------------------------------------------------------------------------------------|---------------------|---------------|------------------------|------------------------|
|                                                 | Presentazione Domande | •                                                                                                    |                     |               |                        |                        |
| Homepage                                        |                       | NTI PUBBLICATI (O.S. 3 - Rimpatr                                                                                 | - 2023) - PROG-75   |               |                        |                        |
| Sestione Utenze                                 |                       |                                                                                                    |                     |               |                        |                        |
| Presentazione                                   |                       | sensibilizz                                                                                                    | azione              |               |                        |                        |
| Domande                                         |                       |                                                                                                    |                     |               |                        |                        |
| limodulazione e<br>locumentazione<br>iggiuntiva | RICHIESTA INTEGRAZIO  | NI MERITO UTENTI ABILITA                                                                                         | TI FASCICOLO DI PRO | DGETTO        |                        |                        |
| vvio Attività e Anticipi                        | Titolo Progetto:      |                                                                                                    |                     |               |                        |                        |
| onventionamento                                 | Titolo progetto       |                                                                                                    |                     |               |                        |                        |
|                                                 |                       |                                                                                                    | (25/250)            |               |                        |                        |
| imodulazione post-<br>onvenzione                | Ente Capofila:        |                                                                                                    |                     |               |                        |                        |
| endicontazione                                  | Ente test             |                                                                                                    |                     |               |                        |                        |
| Aonitoraggio                                    |                       | and the second second second second second second second second second second second second second second second |                     |               | The second             |                        |
|                                                 | ID Oggetto            | Data Invio Richiesta                                                                                             | Data Integrazione   | Data Scadenza | Stato                  |                        |
|                                                 | 1                     | 21/09/2023                                                                                                    |                     | 23/09/2023    | In attesa integrazioni | 1                      |

#### Figura 8-Richiesta integrazioni merito

|                               |                                                                    |                                          | Utente<br>test | MINISTERO<br>DELL'INTERN |
|-------------------------------|--------------------------------------------------------------------|------------------------------------------|----------------|--------------------------|
|                               | Presentazione Domande                                              |                                          |                |                          |
| lomepage                      |                                                                    |                                          |                |                          |
| stione Utenze                 | <ul> <li>+ LISTA O.S INTERVENTI PUBBLICA<br/>Richiesta:</li> </ul> | ATI (O.S. 3 - Rimpatri - 2023) - PROG-75 |                |                          |
| sentazione<br>mande           | test integrazioni                                                  |                                          |                |                          |
| nodulazione e<br>sumentazione |                                                                    |                                          |                |                          |
| -                             |                                                                    |                                          |                | (17/5000)                |
| io Attivita e Anticipi        | Data Invio Richiesta:                                              | Data Integrazione:                       | Data Scadenza: |                          |
| rvenzionamento                | 21/09/2023                                                         | 21/09/2023                               | 23/09/2023     |                          |
| odulazione post-<br>venzione  | Stato                                                              |                                          |                |                          |
| dicontazione                  | Integrazione inviata                                               |                                          |                |                          |
| nitoræggio                    | Documento:                                                         |                                          |                |                          |
|                               | test (11).pdf                                                      | 4                                        |                |                          |
|                               |                                                                    | CHIUDI                                   |                |                          |
|                               |                                                                    | Assistenza e FAQ                         |                |                          |

Figura 9-Richiesta integrazioni merito-Selezione documenti

Una volta selezionato il file, cliccare sull'icona di upload per caricare il documento. Cliccando su **"Invia"**, l'Amministrazione viene notificata dell'avvenuto caricamento delle integrazioni richieste.

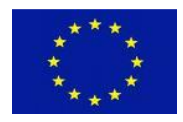

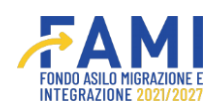

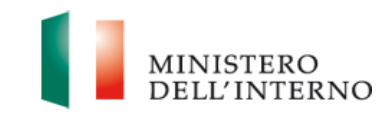

|                                                 |                                                             | FAMI                                   |                             |                | ۹ | 9 | Utente<br>test | MINISTERO<br>DELL'INTERNO |
|-------------------------------------------------|-------------------------------------------------------------|----------------------------------------|-----------------------------|----------------|---|---|----------------|---------------------------|
|                                                 | Presentazione Domande                                       |                                        |                             |                |   |   |                |                           |
| Homepage                                        | 🛧 - LISTA O.S INTERVENTI PUBBLICATI (O.S. 2 - Migrazione le | gale/Integrazione - 2023) - PROG-298 - | test richiesta integrazioni | merito 04.09   |   |   |                |                           |
| Co Gestione Utenze                              | test integrazioni                                           |                                        |                             |                |   |   |                |                           |
| Presentazione<br>Domande                        |                                                             |                                        |                             |                |   |   |                |                           |
| Rimodulazione e<br>documentazione<br>aggiuntiva |                                                             |                                        |                             |                |   |   | (17/5000)      | )                         |
| -345620101104                                   | Data Invio Richiesta:                                       | Data Integrazione:                     |                             | Data Scadenza: |   |   |                |                           |
| Avvio Attività e Anticipi                       | 21/09/2023                                                  | 21/09/2023                             |                             | 23/09/2023     |   |   |                |                           |
| Convenzionamento                                |                                                             |                                        |                             |                |   |   |                |                           |
| Provedularia                                    | Stato                                                       |                                        |                             |                |   |   |                |                           |
| convenzione                                     | Integrazione inviata                                        |                                        |                             |                |   |   |                |                           |
| Rendicontazione                                 |                                                             |                                        |                             |                |   |   |                |                           |
| Monitoraggio                                    | [PROG-285] - Domanda di ammissione al finanziamento.pdf     | AGGIUNGI DOCUMENTO                     | HWA                         | CHIUDI         |   |   |                |                           |
|                                                 | Figura                                                      | 10 – Upload do                         | ocumento                    |                |   |   |                |                           |

A questo punto, lo stato dell'integrazione passa in "Integrazione pervenuta" ed è possibile visualizzare quanto inserito, cliccando sull'icona di visualizzazione evidenziata in figura 11.

|                             |                                                                           |                                                                                                    | Utente<br>test                                                                                                    | MINISTER<br>DELL'INTI                                                                                                    |
|-----------------------------|---------------------------------------------------------------------------|----------------------------------------------------------------------------------------------------|----------------------------------------------------------------------------------------------------|----------------------------------------------------------------------------------------------------|
|                             |                                                                           |                                                                                                    |                                                                                                    |                                                                                                    |
|                             |                                                                           |                                                                                                    |                                                                                                    |                                                                                                    |
| ATI (O.S. 3 - Rin           | patri - 2023) - PROG-75                                                   |                                                                                                    |                                                                                                    |                                                                                                    |
| sens                        | bilizzazione                                                              |                                                                                                    |                                                                                                    |                                                                                                    |
|                             |                                                                           |                                                                                                    |                                                                                                    |                                                                                                    |
|                             |                                                                           |                                                                                                    |                                                                                                    |                                                                                                    |
| UTENTI AB                   | ILITATI FASCICOLO DI PROGETTO                                             |                                                                                                    |                                                                                                    |                                                                                                    |
|                             |                                                                           |                                                                                                    |                                                                                                    |                                                                                                    |
|                             |                                                                           |                                                                                                    |                                                                                                    |                                                                                                    |
|                             | (25/250)                                                                  |                                                                                                    |                                                                                                    |                                                                                                    |
|                             |                                                                           |                                                                                                    |                                                                                                    |                                                                                                    |
|                             |                                                                           |                                                                                                    |                                                                                                    |                                                                                                    |
|                             |                                                                           |                                                                                                    |                                                                                                    |                                                                                                    |
| nvio Richiesta              | Data Integrazione Dat                                                     | a Scadenza                                                                                                    | Stato                                                                                                    |                                                                                                    |
| 1/09/2023                   | 21/09/2023 2                                                              | 3/09/2023                                                                                                    | Integrazione inviata                                                                                                    |                                                                                                    |
| Oggetto Data I<br>Modello 2 | Oggetto         Data Invio Richiesta           Modello         21/09/2023 | Oggetto         Data Invio Richiesta         Data Integrazione         Data           Modello         21/09/2023         21/09/2023         21/09/2023         21/09/2023 | Oggetto         Data Invio Richiesta         Data Integrazione         Data Scadenza           Modello         21/09/2023         21/09/2023         23/09/2023 | Oggetto         Data Invio Richiesta         Data Integrazione         Data Scadenza         Stato           Modello         21/09/2023         21/09/2023         23/09/2023         Integrazione inviata |
|                             |                                                                           | Assistance a FAQ                                                                                                    | Assistences #AQ                                                                                                    | Assistences a FAQ                                                                                                    |

2022 Fondi FAMI 1 0 7 | Tutti i diritti del presente software sono di proprietà del Ministero dell'Interno - Dipartimento per le Libertà Civili e l'Immigrazion

Figura 11 – Integrazione inviata

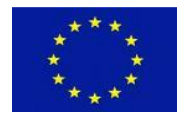

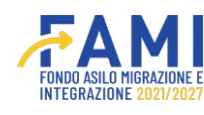

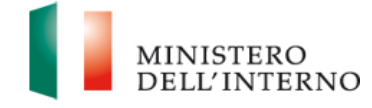

## 2.2 Contatti ed help desk

Per ulteriori informazioni fare riferimento ai contatti presenti all'interno della sezione "Assistenza e FAQ" presente in basso alla schermata del sistema come riportato in Figura 12.

|                              |                              |                                                         |                         | Utente<br>test    | MINISTERO<br>DELL'INTERN |
|------------------------------|------------------------------|---------------------------------------------------------|-------------------------|-------------------|--------------------------|
| 1                            | Presentazione Domande        |                                                         |                         |                   |                          |
| Homepage                     |                              |                                                         |                         |                   |                          |
| Gestione Utenze              | LISTA O.S INTERVENTI PUBBLIC | CATI (O.S. 1 - Asilo - 2023) - PROG-293 - richleste mod | ifiche - merito - 01.09 |                   |                          |
| Presentazione<br>Domande     | Richiesta:                   |                                                         |                         |                   | (36/100)                 |
| timodulazione e              | Sono richieste modifiche.    |                                                         |                         |                   |                          |
| Jocumentazione<br>Aggiuntiva |                              |                                                         |                         |                   |                          |
| Avvio Attività e Anticipi    |                              |                                                         |                         |                   | 4                        |
| Convenzionamento             |                              |                                                         |                         |                   | (58/5000)                |
| limodulazione post-          | Data Invio Richiesta:        | Data Integrazione:                                      | Stato                   |                   |                          |
| onvenzione                   | 01/09/2023                   | 01/09/2023                                              | Integ                   | razione pervenuta |                          |
| lendicontazione              | Documento:                   |                                                         |                         |                   |                          |
| Monitoraggio                 | test (4).pdf                 | ±                                                       |                         |                   |                          |
|                              |                              | снирі                                                   |                         |                   |                          |

Figura 12 - Assistenza e FAQ